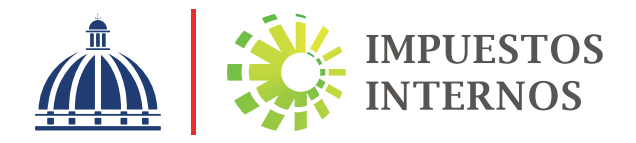

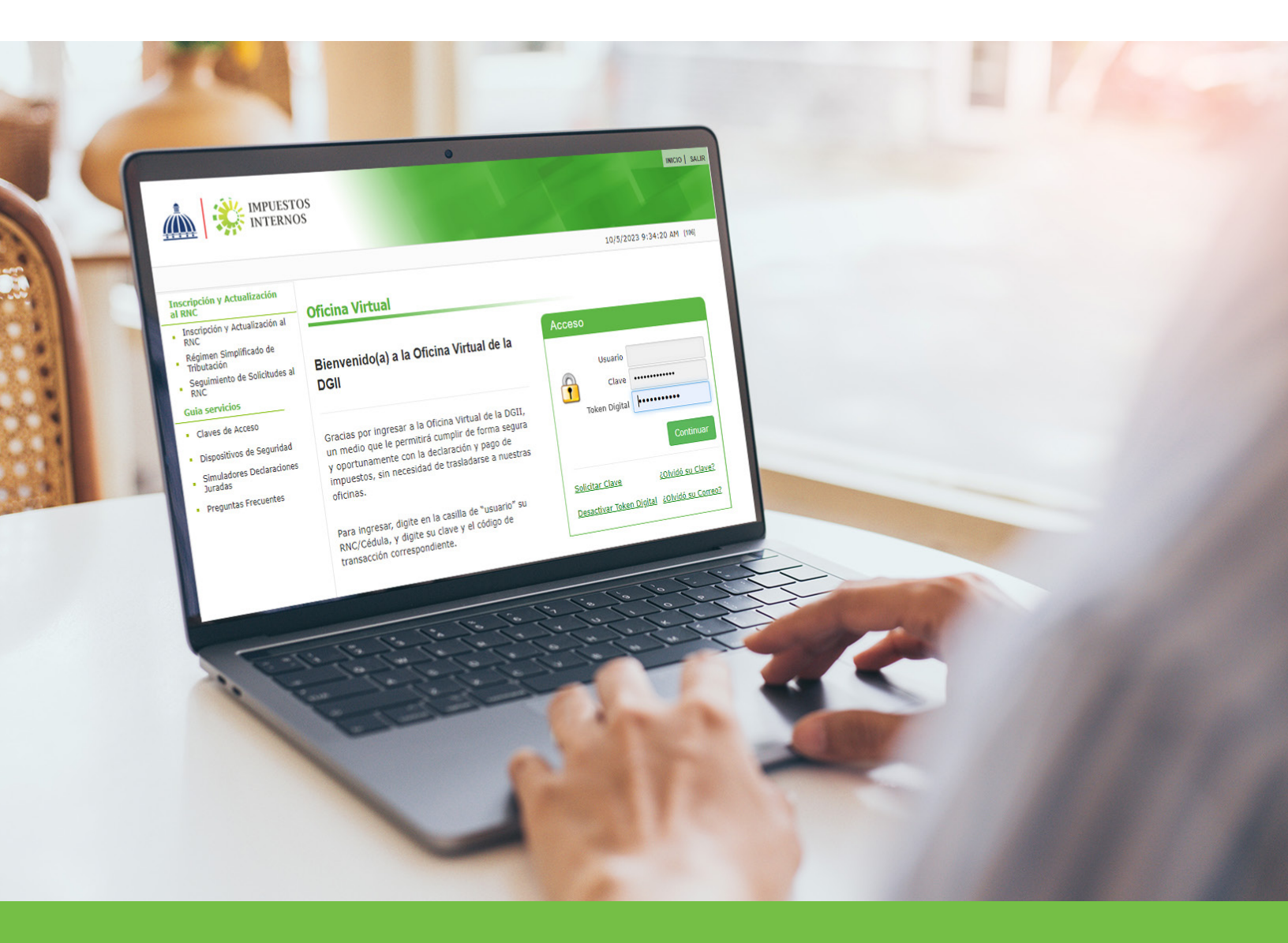

# Instructivo Token Digital para el uso de la Oficina Virtual

Con el fin de garantizar la seguridad y fiabilidad de las transacciones realizadas a través de la Oficina Virtual, el contribuyente tiene a su disposición el uso de dispositivos de seguridad, tales como las Tarjetas de Códigos, el Token y el Token Digital, los cuales sirven para autenticar el usuario en la Oficina Virtual.

## ¿Qué es el Token Digital?

El token digital es un dispositivo de seguridad que genera un código que cambia periódicamente y de forma automática utilizado por la DGII como elemento de autenticación complementario para legitimar el usuario y garantizar el no repudio de las transacciones realizadas a través de la Oficina Virtual.

*Importante: Cada contribuyente puede tener un máximo de 3 Token Digital activados.* 

## ¿Cómo activar el Token Digital para el uso de la Oficina Virtual?

Ingrese al portal de Impuestos Internos www.dgii.gov.do y seleccione la sección "Oficina Virtual".

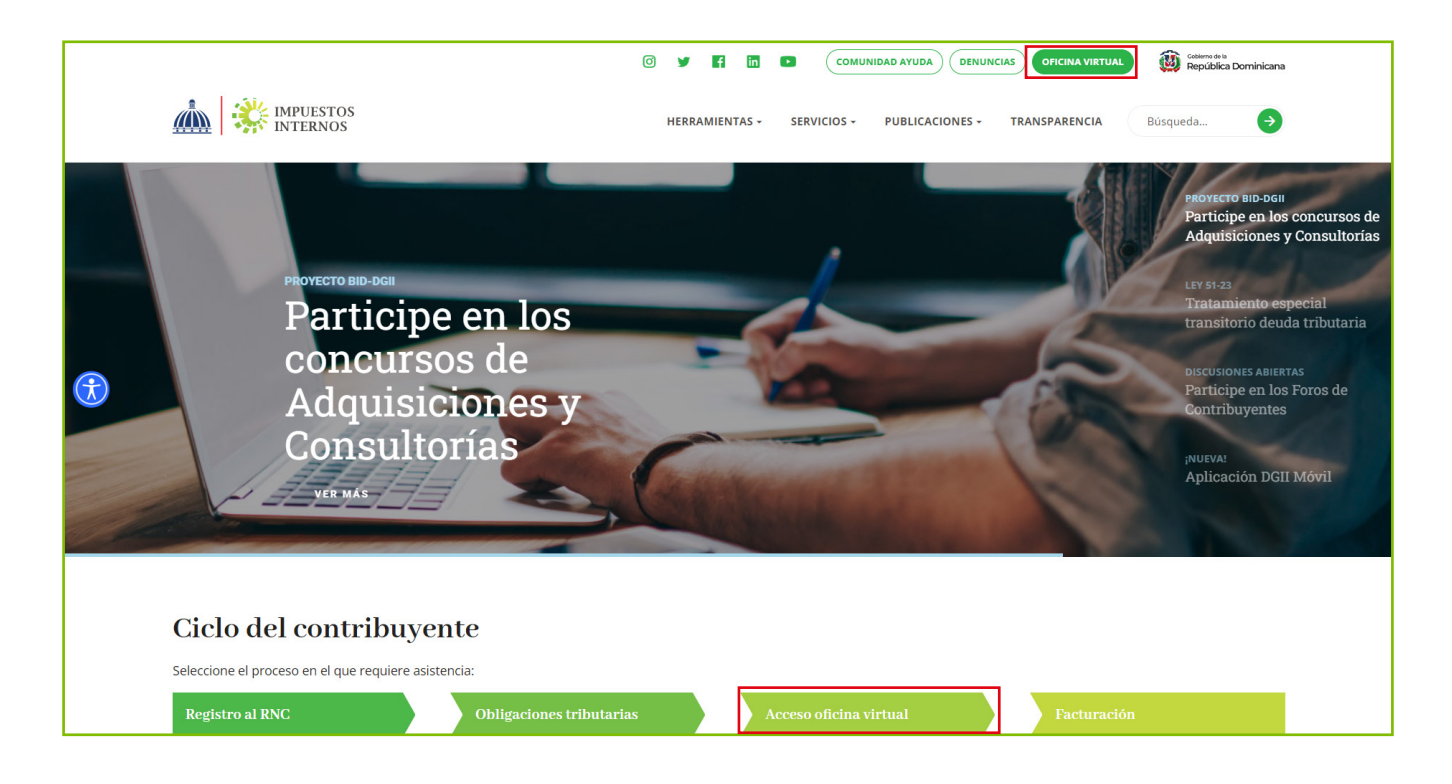

2 En "Usuario" digite el RNC y la "Clave", luego pulse el botón "Entrar". El sistema le pedirá que digite el código de seguridad de la Tarjeta de Códigos, Token o Token Digital (en caso de que aplique).

|                                                                                                    | ESTOS<br>INOS                                                                                                    | INICIO   SALIR                                                                                                    |
|----------------------------------------------------------------------------------------------------|----------------------------------------------------------------------------------------------------|----------------------------------------------------------------------------------------------------|
|                                                                                                    |                                                                                                    | 11/7/2023 11:07:33 AM [102]                                                                                              |
| Inscripción y Actualización<br>al RNC<br>Inscripción y Actualización al<br>RNC<br>Régimen Simplificado de<br>Tributación<br>Seguimiento de Solicitudes al<br>RNC<br>Guia servicios<br>Claves de Acceso<br>Dispositivos de Seguridad<br>Simuladores Declaraciones<br>Juradas<br>Preguntas Frecuentes | Oficina Virtual<br>Bienvenido(a) a la Oficina Virtual de la<br>DGI<br>Gracias por ingresar a la Oficina Virtual de la DGII,<br>un medio que le permitirá cumplir de forma segura<br>y oportunamente con la declaración y pago de<br>impuestos, sin necesidad de trasladarse a nuestras<br>oficinas.<br>Para ingresar, digite en la casilla de "usuario" su<br>RNC/Cédula, y digite su clave y el código de<br>transacción correspondiente. | Acceso Usuario Clave Token Digital Continuar Solicitar Clave LOVidó su Clave? Desactivar Token Digital LOVidó su Correo? |

B Escoja la opción "MI CUENTA", seleccione la pestaña "Dispositivos de Seguridad" y pulse "Agregar Token Digital ".

|                                                                                                    | TOS                                                                                                    |                                                                                                    | INICIO                                                     | MI CUENTA                                             | BUZON                                                         | CITAS                                                                       | SALIR                              |
|----------------------------------------------------------------------------------------------------|----------------------------------------------------------------------------------------------------|----------------------------------------------------------------------------------------------------|------------------------------------------------------------|-------------------------------------------------------|---------------------------------------------------------------|-----------------------------------------------------------------------------|------------------------------------|
|                                                                                                    | ios                                                                                                    |                                                                                                    |                                                            |                                                       |                                                               |                                                                             |                                    |
| Razón Social                                                                                                    | RNC                                                                                                    |                                                                                                    |                                                            |                                                       | 10/5/2023                                                     | 9:46:15 AM                                                                  | [DEV]                              |
| Menu Oficina Virtual<br>Declaraciones Juradas                                                                                   | Datos de contacto                                                                                                    | Dispositivos de Seguridad                                                                                                    |                                                            |                                                       |                                                               |                                                                             |                                    |
| <ul> <li>Declaración Interactiva         <ul> <li>Declaración Jurada de</li> <li>Retenciones de Asalariados</li></ul></li></ul> | ¿Qué es el Toko<br>El Token Digita<br>periódicamente<br>realizadas a trav<br>disponible a trav<br>tres (3) tokens d<br>Otras opciones d<br>Mis Tokens D | en Digital?<br>I es un dispositivo de<br>y de forma automática,<br>rés de la Oficina Virtual. E<br>rés de una APP Móvil. Cada<br>ligitales activados.<br>de seguridad<br>igitales | seguridad c<br>facilitando<br>l mismo sus<br>a contribuyer | que genera<br>autentica<br>stituye la Ta<br>nte puede | a un códia<br>ción a la<br>arjeta de C<br>disponer d<br>Agreg | go que c<br>is transac<br>Códigos y<br>e un máxi<br><mark>ar Token D</mark> | ambia<br>ciones<br>estará<br>mo de |

#### Importante:

- La activación del token digital deshabilitará cualquier otro dispositivo de seguridad (tarjeta de códigos o token) previamente asociado a la cuenta. En este caso visualizará una alerta indicándole que se desvinculará la misma. Para continuar pulse "Sí".
- La aplicación móvil no tiene límite de tokens activados, por lo tanto, un mismo usuario puede tener el Token Digital de múltiples contribuyentes.
- Los Grandes Contribuyentes no disponen de esta opción ya que mantienen el uso del token físico.

4 Visualizará una alerta indicándole que debe descargar la ''APP DGII Móvil en Google Play o App Store'', según el sistema operativo del teléfono móvil.

|                                                                               | STOS<br>NOS                                                                                     | INICIO MI CUENTA BUZON CIT.                                                                  | AS SALIR     | Est<br>en  | e es el ícono que debe<br>su celular, una vez ha | visualiza<br>ya sido |
|-------------------------------------------------------------------------------|-------------------------------------------------------------------------------------------------|----------------------------------------------------------------------------------------------|--------------|------------|--------------------------------------------------|----------------------|
|                                                                               |                                                                                                 |                                                                                              |              | ins        | talada.                                          |                      |
| Razón Social                                                                  | RNC                                                                                             | 10/5/2023 9:49:                                                                              | :54 AM [DEV] |            |                                                  |                      |
| Menu Oficina Virtual                                                          |                                                                                                 |                                                                                              |              |            | Т                                                |                      |
| Declaraciones Juradas                                                         | Activación de Token Digital                                                                     |                                                                                              |              |            |                                                  |                      |
| <ul> <li>Declaración Interactiva</li> </ul>                                   |                                                                                                 |                                                                                              |              |            |                                                  |                      |
| <ul> <li>Retenciones de Asalariados<br/>(IR-3)</li> </ul>                     | Códigos que tienes relacionada a tu Ofici                                                       | eso, aceptas la desvinculación de la la<br>na Virtual.                                       | arjeta de    | 10:01      |                                                  | 80%                  |
| <ul> <li>Presentaciones en Cero</li> </ul>                                    |                                                                                                 |                                                                                              |              |            |                                                  |                      |
| <ul> <li>Declaración Hidrocarburos</li> </ul>                                 | Descarga en tu móvil la aplicación App DGII, d                                                  | isponible en App Store y Google Play.                                                        |              |            |                                                  |                      |
| Declaración Jurada Anual de<br>Agentes de Retención de<br>Asalariados (IR-13) |                                                                                                 |                                                                                              |              |            |                                                  |                      |
| <ul> <li>Declaraciones Rectificativas</li> </ul>                              |                                                                                                 |                                                                                              |              |            |                                                  |                      |
| Declaración Informativa de<br>Operaciones entre<br>Relacionados (DIOR)        | Términos y Condiciones                                                                          |                                                                                              |              |            |                                                  |                      |
| <ul> <li>Declaracion RST</li> </ul>                                           |                                                                                                 |                                                                                              | Â            |            |                                                  |                      |
| <ul> <li>Declaración Contribución GLP</li> </ul>                              | Queda expresamente convencido que El CONTR<br>la asignación y maneio de su usuario y clave para | BUYENTE o RESPONSABLE es el único respons<br>utilizar este Sitio de Internet EL CONTRIBUYENT | sable de     |            |                                                  |                      |
| <ul> <li>Envios Complementarios</li> </ul>                                    | RESPONSABLE declara que libera de todo tipo d                                                   | e responsabilidad a La DGII, si éste revela su usua                                          | ario y/o     |            |                                                  |                      |
| Solicitudes                                                                   | clave de acceso, a cualquier persona, relacionada                                               | o no con la institución.                                                                     |              |            |                                                  |                      |
| <ul> <li>Comprobantes Fiscales</li> </ul>                                     | Queda bajo la responsabilidad de el CONTRIBUY<br>realizadas con su usuario y clave de acceso    | ENTE o RESPONSABLE todas las transacciones                                                   |              | DGII Móvil |                                                  |                      |
| <ul> <li>Solicitar Certificación</li> </ul>                                   |                                                                                                 | s usa al Sitio da Internat, no pueda restringir o imp                                        | oodir a      |            |                                                  |                      |
| <ul> <li>Solicitar Tramites</li> </ul>                                        | otros usuarios del uso y disfrute del sitio.                                                    | s usa el olto de internet, no puede restringil o imp                                         |              |            |                                                  |                      |
| <ul> <li>Pago a Cuenta</li> </ul>                                             | EI CONTRIBUYENTE o RESPONSABLE mientra                                                          | s usa el Sitio de Internet, no puede enviar o transn                                         | nitir        |            |                                                  |                      |
| <ul> <li>Actualización al RNC</li> </ul>                                      | Linformación o software que contenga virus o elem                                               | entos nocivos similares.                                                                     | ·            |            |                                                  |                      |
| <ul> <li>Facilidades de Pago Circular 14</li> </ul>                           |                                                                                                 |                                                                                              | O            |            |                                                  |                      |
| Acceso al Portal de Facturación                                               |                                                                                                 | Siguiente                                                                                    | Cancelar     |            |                                                  |                      |
| Electrónica                                                                   |                                                                                                 |                                                                                              |              |            |                                                  |                      |
|                                                                               |                                                                                                 |                                                                                              |              |            |                                                  |                      |
|                                                                               |                                                                                                 |                                                                                              |              |            |                                                  | D                    |

5 Debe Leer y aceptar los Términos y Condiciones y presionar el botón "Siguiente" para iniciar el proceso.

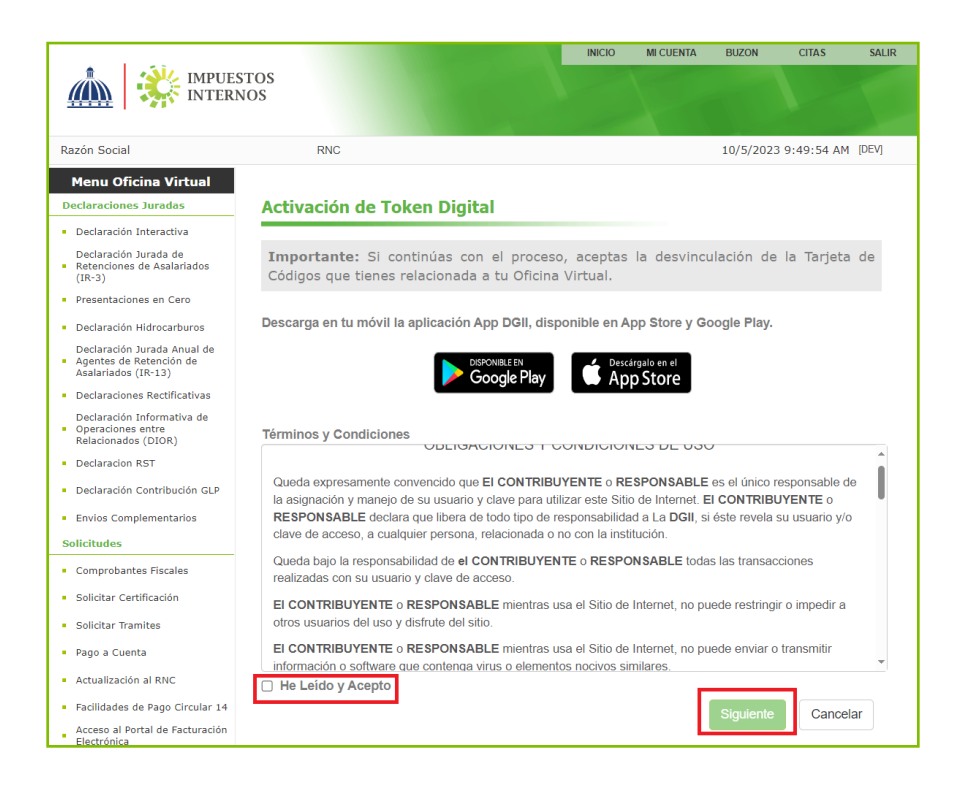

6 Recibirá un código de activación de seis dígitos, al correo electrónico que tiene registrado en Oficina Virtual, introduzca el código en la casilla "Ingrese el código" y presione el botón "Siguiente".

|                                                                                                    |                                                                               |                                                                                                 | INICIO MI CUENTA             | BUZON CITAS             | SALIR |
|----------------------------------------------------------------------------------------------------|-------------------------------------------------------------------------------|-------------------------------------------------------------------------------------------------|------------------------------|-------------------------|-------|
| Alberto tra Officine Vintual corrá                                                                                                   | IMPUE<br>INTER                                                                | STOS<br>NOS                                                                                     |                              |                         |       |
| jAnora tu Oncina virtuai sera                                                                                                    | Razón Social                                                                  | RNC 101038594                                                                                   |                              | 10/5/2023 9:49:54 AM    | (DEV) |
| aun mas segura:                                                                                                    | Menu Oficina Virtual                                                          |                                                                                                 |                              |                         |       |
| Utiliza el siguiente código para completar la activación del Soft-Token de Impuestos Internos:                                       | Declaraciones Juradas                                                         | Activación de Token Digital                                                                     |                              |                         |       |
| 102726                                                                                                    | Declaración Interactiva                                                       |                                                                                                 |                              |                         |       |
| Este código expirará en 10 minutos.                                                                                                  | <ul> <li>Retenciones de Asalariados<br/>(IR-3)</li> </ul>                     | Hemos enviado un codigo de activacion al                                                        | correo registrado            |                         |       |
| Adicionalmente, debes descargar la aplicación DGII Token, disponde en AppStore y Google Play y seguir los pasos para la instalación. | Presentaciones en Cero                                                        | Ingres                                                                                          | se el código:                |                         |       |
| DISPONIBLEEN Descargalo en el                                                                                                    | Declaración Hidrocarburos                                                     | 1 0 2                                                                                           | 7 9 6                        |                         |       |
| Google Play App Store                                                                                                    | Declaración Jurada Anual de<br>Agentes de Retención de<br>Asalariados (IR-13) | 102                                                                                             | 120                          |                         |       |
| Si no solicitaste este código, por seguridad, cambia tu coñe seña de Oficina Virtual inmediatamente.                                 | <ul> <li>Declaraciones Rectificativas</li> </ul>                              |                                                                                                 |                              |                         |       |
| (Gracias por usar la Oficina Virtual de Impirestos Internosi                                                                         | Declaración Informativa de<br>Operaciones entre<br>Belacionados (DIOB)        | Tiempo restante: 08m:13s                                                                        |                              |                         |       |
| Tu contribución es nuestro principio.                                                                                                | Declaracion RST                                                               |                                                                                                 |                              |                         |       |
|                                                                                                    | Declaración Contribución GLP                                                  | <ul> <li>Si el cueo con el código de activaci</li> </ul>                                        | ión no está en tu bano       | deja de entrada, intent | ta    |
|                                                                                                    | Envios Complementarios                                                        | ascar en la bandeja de correos no de                                                            | eseados o spam.              | alicitar un cambio d    | 10    |
|                                                                                                    | Solicitudes                                                                   | <ul> <li>En caso de no reconocer esta direcci<br/>correo electrónico, para que podar</li> </ul> | nos actualizar tus dato      | officital un cambio u   | le    |
|                                                                                                    | Comprobantes Fiscales                                                         | • Una vez agotado el tiempo de expira                                                           | ación, haz click <b>REEN</b> | VIO DE CODIGO. Par      | ra    |
|                                                                                                    | <ul> <li>Solicitar Certificación</li> </ul>                                   | solicitar un nuevo código.                                                                      |                              |                         |       |
|                                                                                                    | <ul> <li>Solicitar Tramites</li> </ul>                                        |                                                                                                 |                              |                         |       |
|                                                                                                    | <ul> <li>Pago a Cuenta</li> </ul>                                             |                                                                                                 |                              | Siguiente               |       |
|                                                                                                    | <ul> <li>Actualización al RNC</li> </ul>                                      |                                                                                                 |                              | Caliberat               |       |
|                                                                                                    | <ul> <li>Facilidades de Pago Circular 14</li> </ul>                           |                                                                                                 |                              |                         |       |
|                                                                                                    | Acceso al Portal de Facturación<br>Electrónica                                |                                                                                                 |                              |                         |       |

5

#### *Importante:*

• El código tiene una vigencia de 10 minutos. En caso de agotar este tiempo, debe solicitar un nuevo código presionando "REENVÍO DE CÓDIGO".

• En caso de no reconocer la dirección de correo, debe solicitar un cambio de correo electrónico. Puede conocer el proceso pulsando este link:

https://dgii.gov.do/publicacionesOficiales/bibliotecaVirtual/contribuyentes/oficinaVirtual/Documents/ 9-Pasos%20cambio%20Correo%20OFV.pdf

7 Abra el APP DGII Móvil en su dispositivo móvil, escoja la opción Token Digital, pulse sobre Ingresar Token y seleccione la forma en que agregará el dispositivo.

|                          | Token Diç | gital    |     | Ð                 |
|--------------------------|-----------|----------|-----|-------------------|
| Prueba 1<br>650 391      |           |          | c   | >                 |
| Yeimi Alvarez<br>754 755 |           |          | c   | >                 |
|                          |           |          |     |                   |
|                          |           |          |     |                   |
|                          |           |          |     |                   |
|                          |           |          |     |                   |
|                          |           |          |     |                   |
|                          |           | Noticios | Tok | (x)<br>an Digital |
| inicio Admini            |           |          |     |                   |

8 Seleccione la opción que desea utilizar para activar el Token Digital:

Escanear código: Escanear el código QR que aparece en la Oficina Virtual.

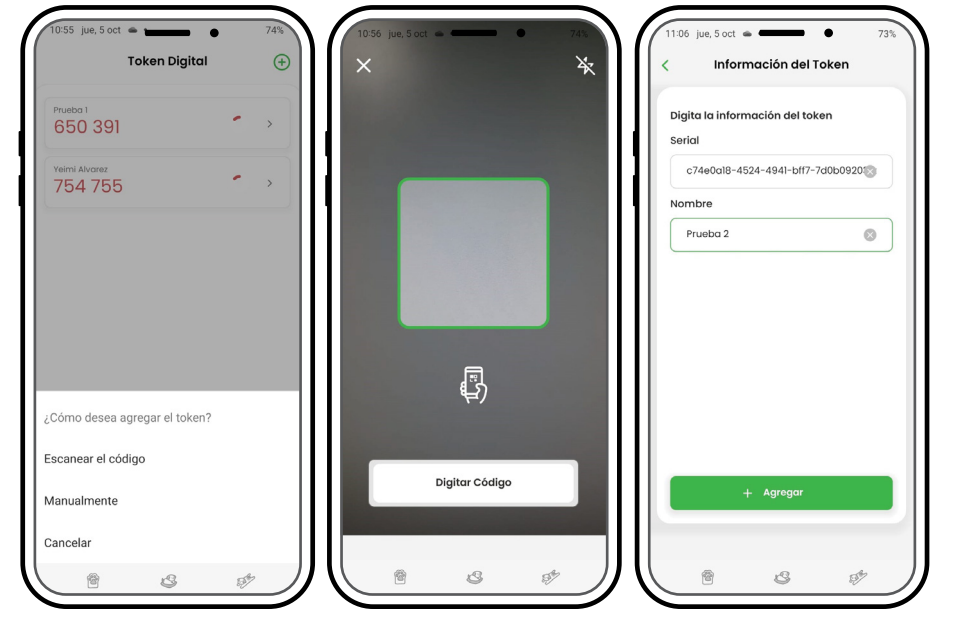

Manualmente:

Si desea ingresar el código que aparece en la Oficina Virtual de forma manual, debe introducir todos los caracteres como aparecen, incluyendo los guiones.

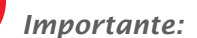

En un mismo dispositivo móvil puede tener el Token Digital de diferentes contribuyentes, por lo que se recomienda asignar el nombre que desee a cada uno, para poder identificarlos.

| Información del Token                     | 10:55 jue, 5 oct 🛥<br>Token Digito | 75%        | 9:36 mar, 10 oct<br>Token Digit | 80%        |
|-------------------------------------------|------------------------------------|------------|---------------------------------|------------|
| Digita la información del token<br>verial | Prueba 1<br>650 391                | <b>ن</b> ک | Prueba 1<br>590 614             | <b>C</b> → |
| c74e0a18-4524-4941-bff7-7d0b0920          | Yelmi Alvarez<br>754 755           | <b>℃</b> → | Yeimi Alvarez<br>957 426        | <b>C</b> > |
| Prueba 2                                  |                                    |            | Prueba 2<br>165 785             | <b>c</b> → |
| + Agrogar                                 |                                    | ~~~~       |                                 |            |
|                                           |                                    | ೆ ಎಂ       |                                 | 8 A.       |

9 El Token Digital generará una clave que debe introducir en la casilla que aparece en su Oficina Virtual y presionar el botón Finalizar.

| 9:36 mar, 10 oct                 |     | 80%         |                                                    | TOS<br>IOS                                      | INICIO MI CUENTA B             | UZON CITAS SI            |
|----------------------------------|-----|-------------|----------------------------------------------------|-------------------------------------------------|--------------------------------|--------------------------|
| löken Digitai                    |     | Œ           |                                                    |                                                 |                                |                          |
|                                  |     |             | Nombre                                             | Cédula                                          | 10/                            | (5/2023 10:52:04 AM [105 |
| Prueba 1                         | C   | ``          | Usted tiene 31 mensaje(s) si                       | n leer. Pulse aquí para verlo(s).               |                                |                          |
| 590 614                          |     |             | Declaraciones Juradas                              | Activación de Token Digital                     |                                |                          |
| Malasi Alexana                   |     |             | <ul> <li>Declaración Interactiva</li> </ul>        |                                                 |                                |                          |
| 957 126                          | C   | >           | <ul> <li>Declaración IR-3</li> </ul>               | En la app <b>DGII Token</b> , agrega el nuevo s | oft-token escaneando el c      | ódigo QR o introduce     |
| 007 420                          |     |             | <ul> <li>Declaraciones en Cero</li> </ul>          | manualmente los caracteres de abajo.            |                                |                          |
| Prueba 2                         |     |             | <ul> <li>Declaración Hidrocarburos</li> </ul>      | 74 0 40 4504 40                                 | 44 1 677 7 101 000000          |                          |
| 165 785                          | C   | >           | <ul> <li>Declaración IR-13</li> </ul>              | c74e0a18-4524-49                                | 41-btt/-/d0b0920320            | CC                       |
|                                  |     |             | <ul> <li>Declaraciones Rectificativas</li> </ul>   |                                                 |                                |                          |
|                                  |     |             | DIOR                                               | <b></b>                                         | 344 1 1 2 2 3                  |                          |
|                                  |     |             | <ul> <li>Declaracion RST</li> </ul>                |                                                 | (14) <b>-</b>                  |                          |
|                                  |     |             | <ul> <li>Declaración Contribución GLP</li> </ul>   |                                                 |                                |                          |
|                                  |     |             | <ul> <li>Envios Complementarios</li> </ul>         | L.123                                           |                                |                          |
|                                  |     |             | Solicitudes                                        |                                                 | CONS -                         |                          |
|                                  |     |             | <ul> <li>Comprobantes Fiscales</li> </ul>          | 135C                                            | ALCES -                        |                          |
|                                  |     |             | <ul> <li>Solicitar Certificación</li> </ul>        |                                                 |                                |                          |
|                                  |     |             | <ul> <li>Solicitar Tramites</li> </ul>             | I∎IP3                                           | 27 - 20 T                      |                          |
|                                  |     |             | <ul> <li>Pago a Cuenta</li> </ul>                  |                                                 |                                |                          |
|                                  |     |             | <ul> <li>Actualización al RNC</li> </ul>           |                                                 |                                |                          |
|                                  |     |             | <ul> <li>Solicitud de Cese Temporal</li> </ul>     | Introduce el código numérico que apare          | ece en tu aplicación móvil, si | n espacios, aquí:        |
|                                  |     |             | <ul> <li>Facilidades de Pago Ley 51-23</li> </ul>  | 261                                             | 5 7 F                          |                          |
|                                  |     | 522         | Procedimiento Abreviado<br>Fiscalización Ley 51-23 | 301                                             | 5/5                            |                          |
| Inicio Administraciones Noticias | т   | ken Digital | Formatos de Envios                                 |                                                 |                                |                          |
|                                  |     |             | <ul> <li>Enviar Archivos</li> </ul>                |                                                 | F                              | inalizar Cancelar        |
| 1 B                              | ES? |             | <ul> <li>Enviar Archivos Pre-Validados</li> </ul>  |                                                 |                                |                          |

Importante:

Visualizará un mensaje en pantalla indicándole que el Token Digital fue agregado de manera exitosa.

10 Cuando ingrese nuevamente a la Oficina Virtual el sistema le requerirá el código del Token Digital para acceder.

|                                                                                                    | ISTOS<br>NOS                                                                                                    | INICIO   SALIR                                                                              |
|----------------------------------------------------------------------------------------------------|----------------------------------------------------------------------------------------------------|---------------------------------------------------------------------------------------------|
|                                                                                                    |                                                                                                    | 11/7/2023 11:07:33 AM [102]                                                                 |
| Inscripción y Actualización<br>al RNC<br>Inscripción y Actualización al<br>RNC                                                                       | Oficina Virtual                                                                                                    |                                                                                             |
| Régimen Simplificado de<br>Tributación     Seguimiento de Solicitudes al<br>RNC     Guia servicios                                                   | Bienvenido(a) a la Oficina Virtual de la<br>DGII                                                                                                    | Usuario                                                                                     |
| <ul> <li>Claves de Acceso</li> <li>Dispositivos de Seguridad</li> <li>Simuladores Declaraciones<br/>Juradas</li> <li>Preguntas Frecuentes</li> </ul> | Gracias por ingresar a la Oficina Virtual de la DGII,<br>un medio que le permitirá cumplir de forma segura<br>y oportunamente con la declaración y pago de<br>impuestos, sin necesidad de trasladarse a nuestras<br>oficinas. | Clave ••••••••••••••••••••••••••••••••••••                                                  |
|                                                                                                    | Para ingresar, digite en la casilla de "usuario" su<br>RNC/Cédula, y digite su clave y el código de<br>transacción correspondiente.                                                                                           | Solicitar Clave     ¿Olvidó su Clave?       Desactivar Token Digital     ¿Olvidó su Correo? |

## ¿Cómo activar Token Digital adicionales para el uso de la Oficina Virtual?

Acceda a la pestaña "Dispositivos de Seguridad" de la sección "MI CUENTA", presione el botón "Agregar Token Digital" y repita el proceso de activación. Al concluir el proceso, visualizará en la APP Móvil 2 claves dinámicas.

|                                                                        |                                                                                    | INICIO                    | MI CUENTA               | BUZON                  | CITAS                  | SALIR             |
|------------------------------------------------------------------------|------------------------------------------------------------------------------------|---------------------------|-------------------------|------------------------|------------------------|-------------------|
|                                                                        |                                                                                    |                           |                         |                        |                        |                   |
| Razón Social                                                           | RNC                                                                                |                           |                         | 10/10/2023             | 10:52:39 AN            | 1 [DEV]           |
| 🛕 Usted tiene 1 mensaje(s) sin                                         | leer. Pulse aquí para verlo(s).                                                    |                           |                         |                        |                        |                   |
| Menu Oficina Virtual Declaraciones Juradas                             | Datos de contacto Dispositivos de Seguridad                                        |                           |                         |                        |                        |                   |
| <ul> <li>Declaración Interactiva</li> </ul>                            | ¿Qué es el Token Digital?                                                          |                           |                         |                        |                        |                   |
| Declaración Jurada de<br>Retenciones de Asalariados<br>(IR-3)          | El Token Digital es un dispositivo de s<br>periódicamente y de forma automática,   | eguridad o<br>facilitando | que genera<br>autentica | i un códi<br>ción a la | go que o<br>Is transao | cambia<br>cciones |
| Declaración Hidrocarburos                                              | realizadas a través de la Oficina Virtual. El                                      | mismo sus                 | tituye la Ta            | arjeta de (            | Códigos y              | estará            |
| Declaración Jurada Anual de                                            | disponible a través de una APP Móvil. Cada<br>tres (3) tokens digitales activados. | contribuye                | nte puede (             | disponer d             | e un máx               | imo de            |
| <ul> <li>Agentes de Retención de<br/>Asalariados (IR-13)</li> </ul>    | Otras ancience de seguridad                                                        |                           |                         |                        |                        |                   |
| <ul> <li>Declaraciones Rectificativas</li> </ul>                       | Otras opciones de segundad                                                         |                           |                         |                        |                        |                   |
| Declaración Informativa de<br>Operaciones entre<br>Relacionados (DIOR) | Mis Tokens Digitales                                                               |                           |                         |                        |                        |                   |
| <ul> <li>Declaracion RST</li> </ul>                                    |                                                                                    |                           |                         |                        |                        |                   |
| <ul> <li>Declaración Contribución GLP</li> </ul>                       |                                                                                    |                           |                         | Agreg                  | ar Token D             | Digital           |
| <ul> <li>Envios Complementarios</li> </ul>                             | Descripción                                                                        |                           |                         |                        |                        |                   |
| Solicitudes                                                            | Descripcion                                                                        |                           |                         |                        |                        |                   |
| <ul> <li>Comprobantes Fiscales</li> </ul>                              | TOKEN DIGITAL2                                                                     |                           | 1                       | Editar                 |                        |                   |
| <ul> <li>Solicitar Certificación</li> </ul>                            |                                                                                    |                           |                         |                        |                        |                   |
| <ul> <li>Solicitar Tramites</li> </ul>                                 |                                                                                    |                           |                         |                        |                        |                   |
| <ul> <li>Pago a Cuenta</li> </ul>                                      |                                                                                    |                           |                         |                        |                        |                   |
| <ul> <li>Actualización al RNC</li> </ul>                               |                                                                                    |                           |                         |                        |                        |                   |
| <ul> <li>Facilidades de Pago Circular 14</li> </ul>                    |                                                                                    |                           |                         |                        |                        |                   |

| Token D                  | igital | Ð   |
|--------------------------|--------|-----|
| Prueba 1<br>590 614      | c      | >   |
| Yeimi Alvarez<br>957 426 | c      | >   |
| Prueba 2<br>165 785      | c      | >   |
|                          |        |     |
|                          |        |     |
|                          |        |     |
|                          |        | 6.2 |
| <u> </u>                 |        | 261 |

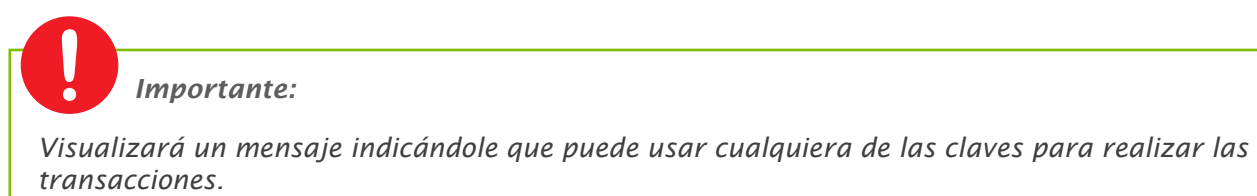

## ¿Cómo eliminar un Token Digital?

En caso de querer eliminar uno de los Token Digital activos, puede realizar usted mismo esta transacción realizando los siguientes pasos:

1 En la sección "MI CUENTA" seleccione la opción "Dispositivos de seguridad" donde visualizará los dispositivos que tiene registrados, presione el botón "Eliminar".

|                                                                                                    | INICIO M                                                                                                    | AI CUENTA                                                                                                    | BUZON                                                                 | CITAS SALIR                                          |                                                                |                                                                                         |
|----------------------------------------------------------------------------------------------------|----------------------------------------------------------------------------------------------------|----------------------------------------------------------------------------------------------------|-----------------------------------------------------------------------|------------------------------------------------------|----------------------------------------------------------------|-----------------------------------------------------------------------------------------|
| Nombre                                                                                                    | Cé                                                                                                    | édula                                                                                                    |                                                                       | 10                                                   | 0/17/2023 12                                                   | :49:45 PM [106]                                                                         |
| Usted tiene 33 mensaje(s) sin                                                                                                    | leer. Pulse aquí para ve                                                                                                    | erlo(s).                                                                                                    |                                                                       |                                                      |                                                                |                                                                                         |
| Menu Oficina Virtual<br>Declaraciones Juradas                                                                                                    | Datos de contacto                                                                                                    | Dispositivos de Seguridad                                                                                                    |                                                                       |                                                      |                                                                |                                                                                         |
| <ul> <li>Declaración Interactiva</li> </ul>                                                                                                    | ¿Qué es el Toke                                                                                                    | n Digital?                                                                                                    |                                                                       |                                                      |                                                                |                                                                                         |
| <ul> <li>Declaración IR-3</li> <li>Declaraciones en Cero</li> <li>Declaración Hidrocarburos</li> <li>Declaración IR-13</li> <li>Declaraciones Rectificativas</li> <li>DIOR</li> <li>Declaración RST</li> <li>Declaración Contribución GLP</li> <li>Envios Complementarios</li> <li>Solicitudes</li> </ul> | El Token Digital<br>periódicamente y<br>realizadas a trave<br>disponible a trave<br>tres (3) tokens di<br>Otras opciones d<br><b>Mis Tokens Di</b> | es un dispositivo de<br>y de forma automática<br>és de la Oficina Virtual. E<br>és de una APP Móvil. Cada<br>gitales activados.<br>le seguridad<br><b>gitales</b> | seguridad que<br>, facilitando a<br>l mismo sustit<br>a contribuyente | e genera<br>autenticaci<br>:uye la Tar<br>e puede di | un código<br>ión a las<br>rjeta de Có<br>isponer de<br>Agregar | o que cambia<br>transacciones<br>digos y estará<br>un máximo de<br><b>Token Digital</b> |
| Comprobantes Fiscales                                                                                                    | Descripción                                                                                                    |                                                                                                    |                                                                       |                                                      |                                                                |                                                                                         |
| <ul> <li>Solicitar Certificación</li> </ul>                                                                                                    | prueba 2                                                                                                    |                                                                                                    | Editar                                                                |                                                      | Eliminar                                                       |                                                                                         |
| <ul> <li>Solicitar Tramites</li> </ul>                                                                                                    | TOKEN DIGITAL 4                                                                                                    |                                                                                                    | Editar                                                                |                                                      | Eliminar                                                       |                                                                                         |
| <ul> <li>Pago a Cuenta</li> </ul>                                                                                                    |                                                                                                    |                                                                                                    |                                                                       |                                                      |                                                                |                                                                                         |
| <ul> <li>Actualización al RNC</li> </ul>                                                                                                    |                                                                                                    |                                                                                                    |                                                                       |                                                      |                                                                |                                                                                         |

2 Recibirá un correo electrónico con un código de validación para la desvinculación del Token Digital. Digite el código en la casilla que aparece en la pantalla de la Oficina Virtual y presione el botón ''Confirmar''.

|                                                                              | TOS<br>IOS                                                             |                               | INICIO MI                   | CUENTA              | BUZON                | CITAS                 | SALIR   |
|------------------------------------------------------------------------------|------------------------------------------------------------------------|-------------------------------|-----------------------------|---------------------|----------------------|-----------------------|---------|
| Nombre                                                                       | Cédula                                                                 |                               | 1                           |                     | 10/17/2023           | 2:46:35 PN            | 1 [102] |
| 🛕 Usted tiene 33 mensaje(s) si                                               | n leer. Pulse aquí para verlo(s).                                      |                               |                             |                     |                      |                       |         |
| Menu Oficina Virtual<br>Declaraciones Juradas                                | Datos de contacto Dispositivos de S                                    | Geguridad                     |                             |                     |                      |                       |         |
| <ul> <li>Declaración Interactiva</li> </ul>                                  | ¿Qué es el Token Digital?                                              |                               |                             |                     |                      |                       |         |
| <ul> <li>Declaración IR-3</li> </ul>                                         |                                                                        |                               |                             |                     |                      |                       |         |
| <ul> <li>Declaraciones en Cero</li> </ul>                                    | El loken Digital es un dispos<br>periódicamente y de forma a           | itivo de seg<br>utomática, fa | uridad que<br>icilitando ai | genera<br>utenticac | un codi<br>ción a la | go que o<br>s transao | cambia  |
| <ul> <li>Declaración Hidrocarburos</li> </ul>                                | realizadas a través de la Oficina                                      | Virtual. El m                 | ismo sustitu                | iye la Ta           | rjeta de O           | Códigos y             | estará  |
| <ul> <li>Declaración IR-13</li> </ul>                                        | disponible a través de una APP M<br>tres (3) tokens digitales activado | 4óvil. Cada co<br>c           | ntribuyente                 | puede d             | lisponer d           | e un máxi             | imo de  |
| Declaraciones Rectificativas                                                 | ties (s) tokens agraies activate.                                      |                               |                             |                     |                      |                       |         |
| DIOR                                                                         | Otras opciones de seguridad                                            |                               |                             |                     |                      |                       |         |
| Declaracion RST                                                              | Mic Tokone Digitalos                                                   |                               |                             |                     |                      |                       |         |
| Declaración Contribución GLP                                                 | mis Tokens Digitales                                                   |                               |                             |                     |                      |                       |         |
| Envios Complementarios                                                       |                                                                        |                               |                             |                     | Agrega               | ar Token D            | igital  |
| Solicitudes                                                                  |                                                                        |                               |                             |                     |                      |                       |         |
| Comprobantes Fiscales                                                        | Ha solicitado la eliminación de s                                      | u Token Digit                 | al. Hemos e                 | enviado u           | un código            | de valida             | ción al |
| <ul> <li>Solicitar Certificación</li> </ul>                                  | correo registrado y ana z@dgli                                         | .gov.do.                      |                             |                     |                      |                       |         |
| <ul> <li>Solicitar Tramites</li> </ul>                                       | Si luego de unos minutos aún no                                        | has recibido r                | ningún corre                | o, solicit          | a REENV              | IO DE COI             | DIGO    |
| <ul> <li>Pago a Cuenta</li> </ul>                                            |                                                                        | _                             |                             |                     |                      |                       |         |
| <ul> <li>Actualización al RNC</li> </ul>                                     | Tiempo restante : 09m:53s                                              |                               |                             |                     |                      |                       |         |
| <ul> <li>Solicitud para ser Emisor</li> <li>Electrónico</li> </ul>           |                                                                        |                               |                             |                     |                      |                       |         |
| <ul> <li>Solicitud de Cese Temporal</li> </ul>                               |                                                                        |                               |                             |                     |                      |                       |         |
| <ul> <li>Facilidades de Pago Ley 51-23</li> </ul>                            | Confirmar Cancelar                                                     |                               |                             |                     |                      |                       |         |
| <ul> <li>Procedimiento Abreviado</li> <li>Fiscalización Ley 51-23</li> </ul> |                                                                        |                               |                             |                     |                      |                       |         |
| Formatos de Envios                                                           |                                                                        |                               |                             |                     |                      |                       |         |
| Enviar Archivos                                                              |                                                                        |                               |                             |                     |                      |                       |         |

3 Recibirá una alerta indicando que el Token Digital fue eliminado.

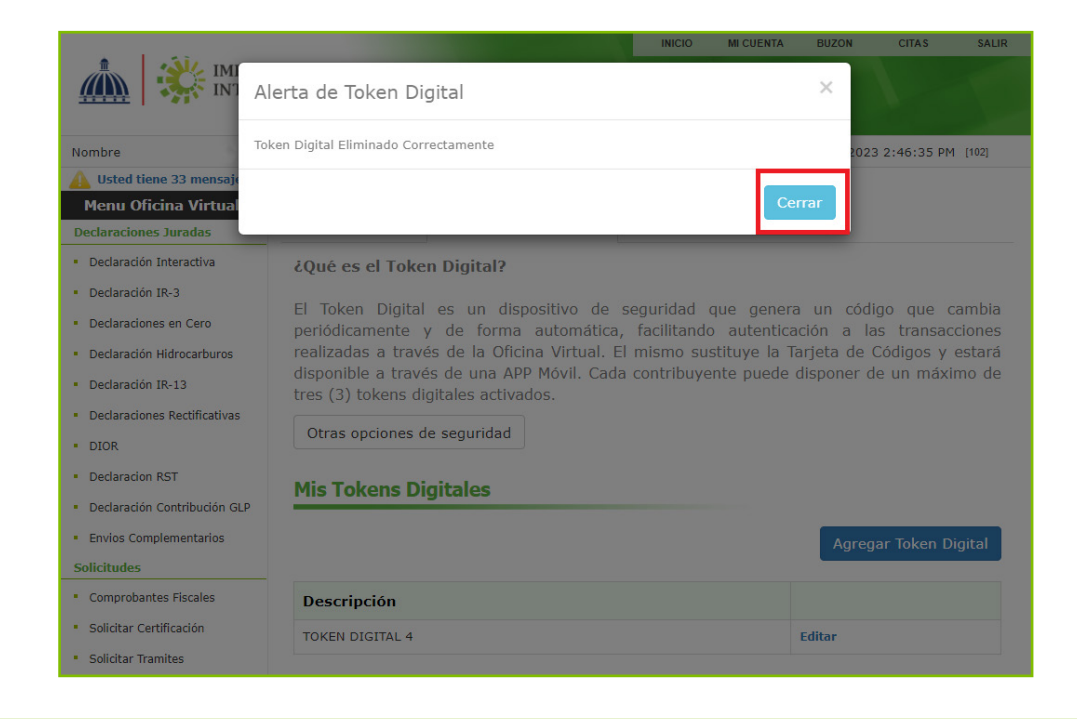

*Importante:* En caso de tener solo un Token Digital activo, este no puede ser eliminado.

## ¿Cómo desactivar los Token Digital en caso de pérdida?

En la pantalla de inicio de la Oficina Virtual, presione la opción "Desactivar Token Digital".

|                                                                                                    | STOS<br>NOS                                                                                                    | INCIO   SALIR                                                                                           |  |  |  |  |  |  |
|----------------------------------------------------------------------------------------------------|----------------------------------------------------------------------------------------------------|----------------------------------------------------------------------------------------------------|--|--|--|--|--|--|
|                                                                                                    | 10/10/2023 11:14:06 AM [DEV                                                                                                    |                                                                                                    |  |  |  |  |  |  |
| Inscripción y Actualización<br>al RNC<br>Inscripción y Actualización al                                                                                                    | Oficina Virtual                                                                                                    |                                                                                                    |  |  |  |  |  |  |
| RNC<br>Réglimen Simplificado de<br>Tributación<br>Seguimiento de Solicitudes al<br>RNC<br>Guia servicios<br>Claves de Acceso<br>Dispositivos de Seguridad<br>Simuladores Declaraciones<br>Juradas<br>Preguntas Frecuentes | Bienvenido(a) a la Oficina Virtual de la<br>DGII                                                                                                    | Usuario                                                                                                 |  |  |  |  |  |  |
|                                                                                                    | Gracias por ingresar a la Oficina Virtual de la DGII,<br>un medio que le permitirá cumplir de forma segura<br>y oportunamente con la declaración y pago de<br>impuestos, sin necesidad de trasladarse a nuestras<br>oficinae | Clave                                                                                                   |  |  |  |  |  |  |
|                                                                                                    | Para ingresar, digite en la casilla de "usuario" su<br>RNC/Cédula, y digite su clave y el código de<br>transacción correspondiente.                                                                                          | Solicitar Clave         ¿Olvidó su Clave?           Desactivar Token Digital         ¿Olvidó su Correo? |  |  |  |  |  |  |
|                                                                                                    |                                                                                                    |                                                                                                    |  |  |  |  |  |  |

**2** Introduzca su nombre de usuario y contraseña y presione el botón ''Continuar''.

|                                                                                                    | STOS<br>NOS                                                                                                    | INICIO   SALIR                                                                                                    |
|----------------------------------------------------------------------------------------------------|----------------------------------------------------------------------------------------------------|----------------------------------------------------------------------------------------------------|
|                                                                                                    |                                                                                                    | 10/10/2023 11:16:38 AM [DEV]                                                                                                    |
| Inscripción y Actualización<br>al RNC                                                                                                    | Perdí mi Token Digital                                                                                                    |                                                                                                    |
| <ul> <li>Inscripción y Actualización al<br/>RNC</li> <li>Régimen Simplificado de<br/>Tributación</li> <li>Seguimiento de Solicitudes al<br/>RNC</li> <li>Guia servicios</li> <li>Claves de Acceso</li> <li>Dispositivos de Seguridad</li> <li>Simuladores Declaraciones<br/>Juradas</li> <li>Preguntas Frecuentes</li> </ul> | En caso de tener a la mano otro de los dispositivos<br>se vizualiza en este para acceder en la Oficina<br>dispositivo comprometido.<br>Si tu Token Digital se encuentra comprometido po<br>inmediatamente. Al continuar con este proceso, se<br>asociados a esta cuenta.<br>Usuario:<br>Contraseña: | móviles registrados, usa la clave que<br>Virtual y desvincula solamente el<br>or pérdida o robo, debes inactivarlo<br>e inactivarán todos los Token Digital |
|                                                                                                    |                                                                                                    | Continuar                                                                                                    |

3 Digite el correo electrónico asociado a su Oficina Virtual y presione el botón "Continuar".

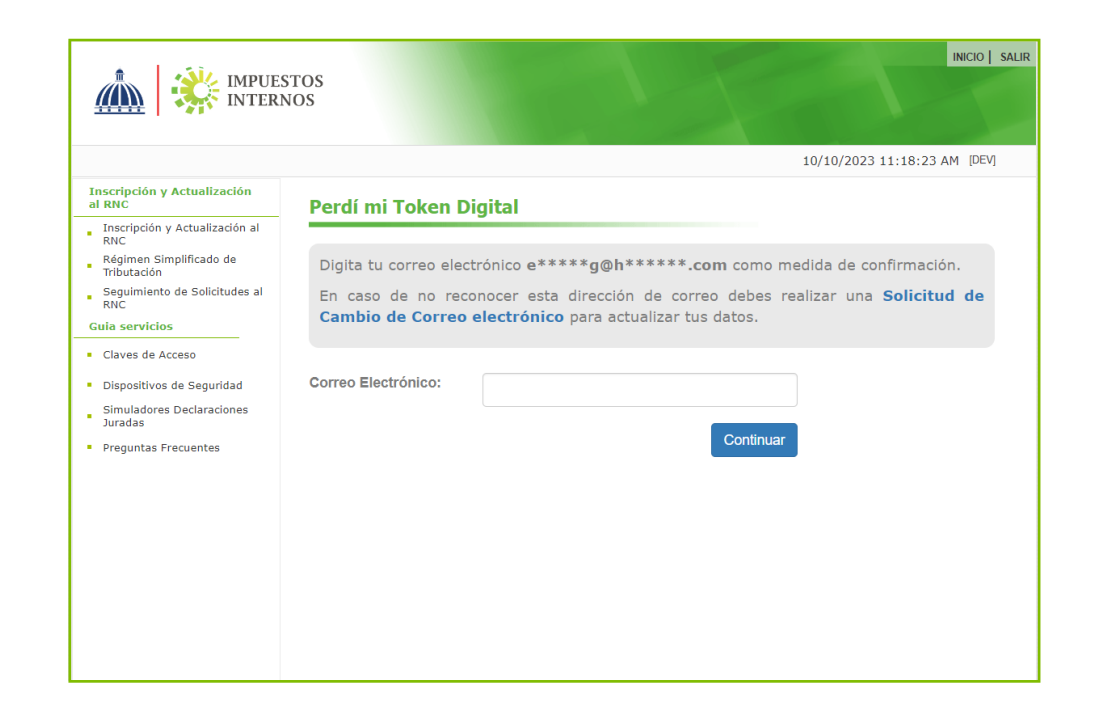

|                                                                                                    | TOS<br>IOS                                                                                                    |
|----------------------------------------------------------------------------------------------------|----------------------------------------------------------------------------------------------------|
|                                                                                                    | 11/7/2023 11:21:29 AM [105]                                                                                                    |
| Inscripción y Actualización<br>al RNC                                                                                                    | Perdí mi Token Digital                                                                                                    |
| <ul> <li>Inscripción y Actualización al<br/>RNC</li> <li>Régimen Simplificado de<br/>Tributación</li> <li>Seguimiento de Solicitudes al<br/>RNC</li> <li>Guia servicios</li> <li>Claves de Acceso</li> <li>Dispositivos de Seguridad</li> <li>Simuladores Declaraciones<br/>Juradas</li> <li>Preguntas Frecuentes</li> </ul> | <ul> <li>Hemos enviado un enlace al correo registrado.</li> <li>Si el correo no está en tu bandeja de entrada, intenta buscar en la bandeja de correos no deseados o spam.</li> <li>Si luego de unos minutos aún no has recibido ningún correo, solicita su reenvío.</li> </ul> |

4 Recibirá un enlace para validar la inactivación del Token Digital, presione "Cancelar mis Token Digital". En caso de no haber recibido el correo puede utilizar la opción "Reenviar correo".

| Desvinculacion Token Digital Oficina Virtual                                                                                                    |  |                |           |                  |  |  |  |  |
|----------------------------------------------------------------------------------------------------|--|----------------|-----------|------------------|--|--|--|--|
| s no-reply@dgii.gov.do                                                                                                    |  | ≪ Reply All ma | → Forward | •••<br>1:21 a.m. |  |  |  |  |
| <ol> <li>If there are problems with how this message is displayed, click here to view it in a web browser.</li> <li>Click here to download pictures. To help protect your privacy, Outlook prevented automatic download of some pictures in this message.</li> </ol> |  |                |           |                  |  |  |  |  |
| Image: Right-click or tap and hold here to dominate journers. To help protect your privacy. Outlook prevented automatic download of this picture from the Internet. Logo DGII                                                                                        |  |                |           |                  |  |  |  |  |
| Ingresa al siguiente enlace para completar la desvinculación de tu Token Digital de Impuestos Internos:<br>Cancelar mis Tokens Digitales                                                                                                    |  |                |           |                  |  |  |  |  |
| Si no solicitaste este código, por seguridad, cambia tu contraseña de Oficina Virtual inmediatamente.                                                                                                    |  |                |           |                  |  |  |  |  |
| IGracias por usar la Oficina Virtual de Impuestos Internos!                                                                                                    |  |                |           |                  |  |  |  |  |
| Tu contribucion es nuestro principio.                                                                                                    |  |                |           |                  |  |  |  |  |

5 El enlace le dirigirá a una pantalla indicando que sus Token Digital han sido eliminados.

Mensaje verificado

Todos tus Tokens Digitales han sido eliminados

Estas siendo redirigido hacia la Oficina Virtual de Impuestos Internos

## dgii.gov.do

(809) 689-3444 desde cualquier parte del país. informacion@dgii.gov.do

> IMPUESTOS INTERNOS Noviembre 2023

Publicación informativa sin validez legal

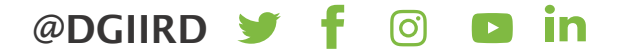